Al fine di utilizzare al meglio il modulo in oggetto si tenga conto delle seguenti indicazioni:

- 1) ai fini del grafico costi/ricavi e utile/perdita il piano dei conti in uso è già predisposto per individuare i conti di costo e di ricavo (in base alla tipologia del gruppo di appartenenza)
- 2) in conseguenza di quanto sopra per ottenere i grafici costi/ricavi e utile/perdita è sufficiente cliccare sul pulsante "Aggiorna grafico" presente al centro del menù principale

3) se si desidera raffrontare l'andamento dell'utile (o della perdita) dell'anno in corso con quello dell'anno precedente occorre scegliere: - menù Contabilità - Budget e cruscotti - Copia dati anno precedente in questo modo si otterranno due linee, quella rossa ricavata dai dati contabili dell'anno in corso e quella blu relativa ai dati contabili dell'anno precedente

4) questi ultimi, quindi, sono dati a consuntivo ma, opportunamente modificati, possono diventare dati previsionali (budget); per modificare o impostare ex-novo tali informazioni scegliere: - menù Contabilità - Budget e cruscotti - Caricamento dati manuale in ciascun mese dell'anno (o altra periodicità desiderata) si può così

impostare l'eccedenza di costo (in positivo) o di ricavo (in negativo) per ciascun sottoconto economico del piano dei conti

5) il grafico relativo al "Flusso di cassa" si basa invece sulla riclassificazione impostata nel piano dei conti CEE; occorre quindi che ciascun sottoconto del piano dei conti che partecipa all'analisi dei flussi di cassa sia opportunamente riclassificato ("codice riclassificazione CEE"); inoltre occorre verificare che ciascun sottoconto del piano dei conti CEE a cui si fa riferimento contenga l'indicatore di "analisi di bilancio" opportuno;

6) per la suddetta verifica procedere tramite:

- menù Archivi
- piano dei conti CEE
- richiamare il sottoconto desiderato (ad esempio "DENARO E VALORI IN CASSA") e impostare il codice "analisi di bilancio" scegliendo tra le seguenti opzioni: DL

  - Disponibilità liquide Disponibilità finanziarie \* DF
  - \* Immobilizzazioni nette ΙN RI
  - \* Ri manenze
  - \* Capitale proprio
  - Ri sul tato economi co
  - Debiti consolidati DC DB
  - \* Debiti a breve
  - \* Imposte sul reddito IM
- 7) salvo diversa specificazione, in fase di aggiornamento del grafico, il flusso di cassa terrà conto delle entrate e delle uscite di tutti i sottoconti classificati come "Disponibilità Liquide" (DL)

СР

RE